# **ACTIVE UNDER CONTRACT TO ACTIVE**

## Step 1

Start at the menu and click on Change listing under the Add/ Change heading

### Step 2

Find your listing by the MLS # and click Next.

#### PresiMLS Q Enter an Address, City, ZIP, MLS #, or Contact... Guided Help × Menu Quick Search MLS # Search Office/Member Add Listing O Search the menu. Dashboard Add/Change Search 🔶 Add Listing MLS + Quick Search realMLS Dashboard Change Listing History Sea My Incomplete MLS CMA Original Home My Unmapped 🔶 MLS # Searc

| Change Listing     |        |      |
|--------------------|--------|------|
| Find By MLS Number | MLS#   | Next |
| My Listings        | Active | ~    |

Current Status (Active Under Contract)

Modify/Remove Contingency

Withdraw Listing (Temporary)

Cancel Listing (Final)

Extend or Expire Listing Pend Listing (Under Contract)

**Close Listing** 

Status

| Step 3 | 3 |
|--------|---|
|--------|---|

Click on Modify/Remove Contingency

### Step 4

Change the Contingency to No, then click Save. On the following screen click Save again.

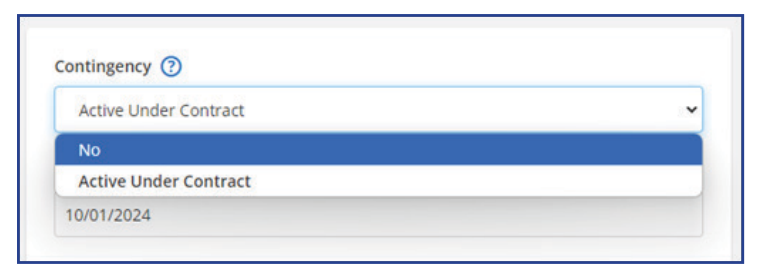

### Step 5

Your listing will now return to

Active status. There will be no 'Back on Market' banner since the listing was still considered active while under contract.

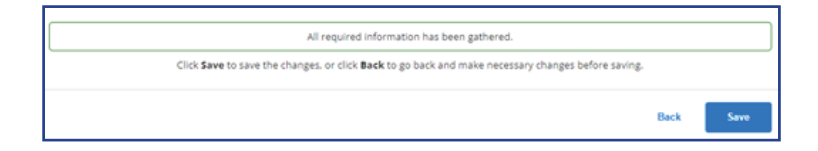

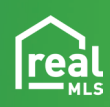

>

>

>

>

>